## Marquette University e-Publications@Marquette

Library Faculty Research and Publications

Library (Raynor Memorial Libraries)

11-1-2015

# Identifying potential headings for Authority work using III Sierra, MS Excel and OpenRefine

Lynn K. Whittenberger Marquette University, lynn.whittenberger@marquette.edu

Unpublished paper. © 2015 The Author. Used with permission.

# Identifying potential headings for Authority work using III Sierra, MS Excel and OpenRefine

Lynn Whittenberger, Metadata Librarian Raynor Memorial Library, Marquette University Lynn.whittenberger@marquette.edu

In order to participate in a newly established Wisconsin NACO funnel project, Marquette University's Raynor Library needed to identify author/corporate names currently in the Catalog (<u>http://libus.csd.mu.edu/</u>) or Institutional Repository (<u>http://epublications.marquette.edu/</u>) that might be good candidates for creating new Authority records.

Two collections immediately came to mind that would benefit from additional authority control: Marquette Faculty authors (represented in the Institutional Repository and in our Faculty Publications Collection), and Milwaukee musicians (represented in the Cujé Collection)

#### III Sierra: pulling lists & exporting records

Lists of names represented in the catalog were easy to pull. Faculty Publications and Cujé Collection materials have unique location codes in our catalog, which made it easy to gather the relevant bibliographic records using the create lists function in III Sierra. From those lists, I exported only the author and added author fields (MARC fields 100/110 and 700/710). I stripped subfields e and t from the export, as that made it easier to identify and remove duplicates in Excel and OpenRefine. The author and added author fields were exported as a | (pipe) delimited file. Sierra offers the option of specifying delimiters for repeated fields, and I used the same delimiter for both fields and repeated fields, which made it easier to convert the resulting file into one long list in Excel.

#### MS Excel: consolidating the catalog data

Once the file exported, I used the Excel wizard to convert the delimited file into an Excel spreadsheet. The initial conversion gave me many columns of data. To consolidate the columns of data down to one, I sorted the last column, used the Excel "remove duplicates" function on that column, then copied the deduplicated cells and pasted them onto the bottom of the column to the left. I repeated the process of sorting and deduplicating, then copying and pasting, moving left on the spreadsheet until I was left with one column of data. A time consuming process, but not terrible.

#### **Digital Commons data**

Our Institutional Repository (IR) is built on the Digital Commons platform and the list of faculty names is natively exported as an Excel spreadsheet. Here, the author name exports into three columns: last name, first name, middle name/initial. Using the concatenate function in Excel, I was able to 'glue' the pieces of the author name together into the same format as the data from the catalog (Last Name (comma space) First Name (space) middle name/initial). To convert the column of built names from a formula to text, I had to copy the column, and then paste as values into a new column.

## MS Excel: more data cleanup

I took the list of Faculty names from the IR and merged it with the list of Faculty names from the catalog. I then cleaned up the list by running the Excel sort and "remove duplicates" functions on the merged list.

The end result was two spreadsheets: a Cujé sheet and a Marquette Faculty sheet. For the Cujé sheet, I left all the headings in the list. For MU Faculty, I did a little more cleanup to remove corporate names. In Excel, I used the "Conditional Formatting"-"Highlight Cells Rules"- "Text that contains" functionality. Using a list of common corporate name stopwords (e.g. Association, Inc., University, etc..) I was able to find corporate body names in the list and remove them. To identify obvious non-Marquette authors, I cleaned the list by using the same "Conditional Formatting …" functionality and searching for "Text that contains" birthdates in the 1600s, 1700s, and early 1800s.

## **Open Refine: data cleanup**

Once the data was in one column and the preliminary cleanup work done, I was ready to use Open Refine (OR) to clean up the data more thoroughly. From there, I could reconcile the names against VIAF (Virtual International Authority File: <u>https://viaf.org/</u>), and LCNAF (Library of Congress Name Authority File: http://authorities.loc.gov/).

Each spreadsheet became a separate project in Open Refine.

I first used Open Refine to eliminate duplicates that Excel couldn't: ending punctuation differences, the presence or absence of middle initials, single letter typos in the name, etc. To de-duplicate values in OR, I used the "Edit Cells" and "Cluster and Edit" functionality.

|                                                   |                                       |                         |                           |                              |                     | _ <b>_</b> ×                       |
|---------------------------------------------------|---------------------------------------|-------------------------|---------------------------|------------------------------|---------------------|------------------------------------|
| 😼 Raynor Memorial Libraries 🗙 👹 OpenRef           | ine Tutorial - E                      | nip × 📿 mcarruth        | ners/LCNAF+Name 🗙 🕟 S     | creenshots - Google Refine 🗙 | +                   |                                    |
| 127.0.0.1:3333/project?project=1918363433725      |                                       |                         | ⊽ C'                      | Q, Search                    | 🕹 🏠 🕹               | ê ♥ ⋪ ♥ Ξ                          |
| 🗜 Find Music You'll Love 😝 Classification Web Mai | 🔑 My PBwi                             | ki : Home 尺 RDA Tooll   | kit 🗍 WeBridge ᄶ SHERPA/R | oMEO - Pub 🚺 CONTENTdm       | Adminis 🚺 CONTENT   | dm Adminis >                       |
| Google refine Screenshots Permalink               |                                       |                         |                           |                              |                     | Open Export - Help                 |
| Facet / Filter Undo / Redo 2                      | 3246 mat                              | ching rows (3248 to     | otal)                     |                              | 1                   | Extensions: Freebase 💌 RDF 💌       |
| Refresh Reset All Remove All                      | Show as: row                          | vs records Show         | r: 5 10 25 50 rows        |                              | e                   | first oprevious 1 - 25 next> last> |
| X Column 1 change invert reset                    | 💌 All                                 | Column 1                | Column 2 Column 3         | 💌 Column 4 💌 Column 5 💌      | Column 6 💌 Column 7 | Column 8 Column 9                  |
| 2 choices Sort by: name count                     | 숤 티 1.                                | Facet +                 |                           |                              |                     |                                    |
| false 3248 exclude                                | \$ 92                                 | Text filter             |                           |                              |                     |                                    |
| true 2                                            | ☆ 의 3.                                | Edit calls b            | Transform                 | 1                            |                     |                                    |
| Facet by choice counts                            | ☆ 되 4                                 | Edit collar P           | Transform                 |                              |                     |                                    |
|                                                   | ☆ 의 *                                 | Edit column             | Common transforms         |                              |                     |                                    |
|                                                   | ☆ 다 8.                                | Transpose F             | Fill down                 |                              |                     |                                    |
|                                                   | ☆ 딕 7.                                | Sort                    | Blank down                |                              |                     |                                    |
|                                                   | 없 대 8.                                | View 🕨                  | Split multi-valued cells  |                              |                     |                                    |
|                                                   | 었니 9.<br>☆ 니 10.                      | Reconcile 🕨             | Join multi-valued cells   |                              |                     |                                    |
|                                                   | ☆ 의 11.                               | Abu-Faraj, Ziad U.      | Cluster and edit          |                              |                     |                                    |
|                                                   | 公 5 12.                               | Aby-Faraj, Ziad U       |                           | ]                            |                     |                                    |
|                                                   | ☆ 🗐 15.                               | Acord, Lea              |                           |                              |                     |                                    |
|                                                   | ☆ 🖓 18.                               | Adams, Gary A.          |                           |                              |                     |                                    |
|                                                   | ☆ 의 17.                               | Adams, Robert L.        |                           |                              |                     |                                    |
|                                                   | ☆ 🖓 18.                               | Adibuzzaman, Mohamma    | d                         |                              |                     |                                    |
|                                                   | ☆ 🗐 19.                               | Adya, Monica            |                           |                              |                     |                                    |
|                                                   | ☆ 🧐 20.                               | Afinoguînova, Eugenia   |                           |                              |                     |                                    |
|                                                   | ☆ 딕 21.                               | Afinoguenova, Eugenia   |                           |                              |                     |                                    |
|                                                   | 없 더 22.                               | Afonso, Meneo, Father   |                           |                              |                     |                                    |
|                                                   | \$2 <b>-</b> √ 23.                    | Aftyka, Theresa         |                           |                              |                     |                                    |
|                                                   | 23 4 24.                              | Agiii, Sedig Salem      |                           |                              |                     |                                    |
|                                                   | · · · · · · · · · · · · · · · · · · · | Aguilu de Murphy, Raque | *1                        |                              |                     |                                    |
|                                                   | ン· G 27                               | Abamed Sheith           |                           |                              |                     |                                    |
|                                                   | w ~ ~ ~.                              | Ponames, Shieldh        |                           |                              |                     |                                    |

The default clustering algorithm is method = key collision and keying function = fingerprint. This algorithm caught many variants of the same name. In my case, they were typically with punctuation variations.

| the same con                                                   | cept and just | a groups of different cell values that might be a<br>have capitalization differences, and "Gödel" a             | alternative representations of the s<br>and "Godel" probably refer to the s | ame thing. For example, the two strings<br>ame person. Find out more | "New York" and "new york" are very likely to refer to |
|----------------------------------------------------------------|---------------|----------------------------------------------------------------------------------------------------|-----------------------------------------------------------------------------|----------------------------------------------------------------------|-------------------------------------------------------|
| Method key collision  Cluster Row Values in Cluster Size Count |               | <ul> <li>Keying</li> </ul>                                                                                      | Function fingerprint -                                                      |                                                                      | 230 clusters four                                     |
| Cluster<br>Size                                                | Row<br>Count  | Values in Cluster                                                                                               | Merge?                                                                      | New Cell Value                                                       | # Choices in Cluster                                  |
| 3                                                              | 3             | <ul> <li>Blum, Virgil C (1 rows)</li> <li>Blum, Virgil C. (1 rows)</li> <li>Blum, Virgil, C (1 rows)</li> </ul> |                                                                             | Blum, Virgil C                                                       | 2-3                                                   |
| 2                                                              | 2             | Steeves, Frank L (1 rows)     Steeves, Frank L. (1 rows)                                                        |                                                                             | Steeves, Frank L                                                     | # Rows in Cluster                                     |
| 2                                                              | 2             | McEiroy, Elam E (1 rows)     McEiroy, Elam E. (1 rows)                                                          | F                                                                           | McElroy, Elam E                                                      | 2 — 3<br>Average Length of Choices                    |
| 2                                                              | 2             | Hartbauer, Roy E (1 rows)     Hartbauer, Roy E. (1 rows)                                                        |                                                                             | Hartbauer, Roy E                                                     |                                                       |
| 2                                                              | 2             | Zimny, George H (1 rows)     Zimny, George H. (1 rows)                                                          |                                                                             | Zimny, George H                                                      | 9 – 63<br>Length Variance of Choices                  |
| 2                                                              | 2             | Rice, Lee C (1 rows)     Rice, Lee C. (1 rows)                                                                  |                                                                             | Rice, Lee C                                                          | 0-1                                                   |
| 2                                                              | 2             | Brennen, Bonnie (1 rows)     Brennen, Bonnie (1 rows)                                                           |                                                                             | Brennen, Bonnie                                                      |                                                       |

For the key collision/fingerprint clustering, I would simply click "Select All", then "Merge Selected & Recluster" to merge the clusters and check for stragglers. Once OR stopped finding clusters with the fingerprint method, I changed the keying function to ngram-fingerprint, with ngram size=2. This seemed to catch headings where one had a middle initial and another didn't. You might or might not want to merge these, as an entry with/without a middle initial could match in VIAF/LCNAF.

In this example, there were only two headings I wanted to merge.

| Sort by: nar | me count                         |                                  | Ababei, Cristinel                                                                                                    |                                        |                                                                     |                                                         |
|--------------|----------------------------------|----------------------------------|----------------------------------------------------------------------------------------------------|----------------------------------------|---------------------------------------------------------------------|---------------------------------------------------------|
| CIL          | uster & Ed                       | it column '                      | 'Column 1"                                                                                                    |                                        |                                                                     |                                                         |
| the          | is feature help<br>e same concep | s you find grou<br>and just have | ps of different cell values that might be alternative represen<br>capitalization differences, and "Gödel" and "Godel" probable | tations of the si<br>y refer to the si | ame thing. For example, the two string<br>ame person. Find out more | s "New York" and "new york" are very likely to refer to |
| Me           | ethod<br>ey collision            | •                                | Keying Function Ngram Size 2                                                                                                   |                                        |                                                                     | 5 clusters found                                        |
| С            | luster Size                      | Row Count                        | Values in Cluster                                                                                                    | Merge?                                 | New Cell Value                                                      | Average Length of Choices                               |
| 2            |                                  | 2                                | Quereshi, M. Y. (Mohammed Younus), 1929- (1 rows)     Quereshi, M.Y. (Mohammed Younus), 1929- (1 rows)                         | V                                      | Quereshi, M. Y. (Mohammed Youni                                     |                                                         |
| 2            |                                  | 2                                | Oswald, Debra (1 rows)     Oswald, Debra L. (1 rows)                                                                           |                                        | Oswald, Debra                                                       | 13 — 40<br>Length Variance of Choices                   |
| 2            |                                  | 2                                | Sheehan, John F.X. (1 rows)     Sheehan, John F.X. (1 rows)                                                                    | V                                      | Sheehan, John F. X                                                  | 0-1                                                     |
| 2            |                                  | 2                                | Crane, Steven (1 rows)     Crane, Steven E. (1 rows)                                                                           |                                        | Crane, Steven                                                       |                                                         |
| 2            |                                  | 2                                | Byleen, Karl (1 rows)     Byleen, Karl E (1 rows)                                                                              |                                        | Byleen, Karl                                                        |                                                         |
|              |                                  |                                  |                                                                                                    |                                        |                                                                     |                                                         |
|              |                                  |                                  |                                                                                                    |                                        |                                                                     |                                                         |
|              |                                  |                                  |                                                                                                    |                                        |                                                                     |                                                         |
|              |                                  |                                  |                                                                                                    |                                        |                                                                     |                                                         |
| S            | elect All D                      | eselect All                      |                                                                                                    |                                        | Merge Selected                                                      | & Re-Cluster Merge Selected & Close Close               |

For my last de-duplication pass, I selected the "metaphone3" keying function. This caught bigger variations: instances where there was a date present, where middle names spelled out, or there were names with uniform titles.

This method casts a much broader net, so it is worth the time to scan through the list and select the headings you want to merge.

| This feature<br>the same co | helps you<br>ncept and j | find groups of different cell values that m<br>just have capitalization differences, and "                       | ght be alternative representati<br>Södel" and "Godel" probably re | ons of the<br>fer to the | same thing. For example, the two strings<br>same person. Find out more | "New York" and "new york" are very likely to refer to |
|-----------------------------|--------------------------|----------------------------------------------------------------------------------------------------|-------------------------------------------------------------------|--------------------------|------------------------------------------------------------------------|-------------------------------------------------------|
| Method key                  | collision                | •                                                                                                    | Keying Function metaphone3                                        | •                        |                                                                        | 177 clusters foun                                     |
|                             |                          | Selections (1 rows)                                                                                              |                                                                   |                          | ^                                                                      | # Choices in Cluster                                  |
| 3                           | 3                        | Schultenover, David (1 rows)     Schultenover, David G. 1938- (1 rows     Schultenover, David G., 1938- editor ( | )<br>Irows)                                                       | <b></b>                  | Schultenover, David                                                    |                                                       |
|                             |                          |                                                                                                    |                                                                   |                          |                                                                        | # Rows in Cluster                                     |
| 3                           | 3                        | Griffin, Robert (1 rows)     Griffin, Robert J. (1 rows)     Griffin, Robert J., 1946- (1 rows)                  |                                                                   |                          | Griffin, Robert                                                        |                                                       |
| 3                           | 3                        | Staudenmaier. Peter (1 rows)                                                                                     |                                                                   |                          | Staudenmaier, Peter                                                    | 2 — 17                                                |
|                             |                          | Staudenmaier, Peter, 1965- (1 rows)     Staudenmaier, Peter, 1965- author (1 r                                   | ows)                                                              |                          |                                                                        | Average Length of Choices                             |
| 3                           | 3                        | Marburg, Theodore F. (1 rows)                                                                                    |                                                                   |                          | Marburg, Theodore F.                                                   |                                                       |
|                             |                          | Marburg, Theodore F. (Theodore France<br>Marburg, Theodore Francis, 1914- (1)                                    | <b>is), 1914-</b> (1 rows)<br>ows)                                |                          |                                                                        | 0 — 110                                               |
| 3                           | 4                        | Swokowski Earl William 1926- Calculu                                                                             | is with analytic geometry (2                                      |                          | Sunknucki Earl William 1926- Cal                                       | Length Variance of Choices                            |
|                             |                          | rows)<br>• Swokowski, Earl William, 1926- (1 row<br>• Swokowski, Earl William, 1928- Function                    | s)<br>Ins and graphs (1 rows)                                     |                          | Shoonad, carringin, 1920 Car                                           | 0-70                                                  |
| 3                           | 3                        | Crane, Steven (1 rows)     Crane, Steven E (1 rows)                                                              |                                                                   |                          | Crane, Steven                                                          |                                                       |

Once I had the cells clustered and edited to my satisfaction, I re-sorted the column first, just in case a name changed enough to move it in the list.

After sorting, it was time to remove duplicates. In OR, this is done by "Edit cells" – "Blank down." The "Blank down" function works by blanking every row that matches the value of the preceding one based on the row ID. (<u>http://googlerefine.blogspot.ca/2011/08/remove-duplicate.html</u>)

| 🖲 Raynor Memorial Libraries 🗙 🔲 Official                                                        | Fallout 4 Special                      | Ed × 🕟 Screenst         | iots - Google Refine | × +      |                 |              |           |                   |                  | ×      |
|-------------------------------------------------------------------------------------------------|----------------------------------------|-------------------------|----------------------|----------|-----------------|--------------|-----------|-------------------|------------------|--------|
| 127.0.0.1:3333/project?project=191836343372!                                                    | 5                                      |                         | ⊽ C                  | Q metap  | hone 3 algorith | m → <b>1</b> | ▶ ⋒ ☆     | e 🛡               | 1 O              | =      |
| P Find Music You'll Love 😝 Classification Web Ma                                                | i 🔎 My PBwi                            | ki : Home 尺 RDA Tool    | kit 🔅 WeBridge 🏅     | SHERPA/R | MEO - Pub       |              | m Adminis | CONTENT           | lm Adminis       | »      |
| Google refine Screenshots Permalink                                                             |                                        |                         |                      |          |                 |              |           | Open              | Export 🕶         | Help   |
| Facet / Filter Undo / Redo 8                                                                    | 3248 row                               | 5                       |                      |          |                 |              |           | Extensions:       | reebase 👻 🛛 R    | DF 🔻   |
|                                                                                                 | Show as: rov                           | vs records Show         | r: 5 10 25 50 rows   | •        |                 |              |           | « first « previou | is 1 - 50 next > | last » |
| Using facets and filters                                                                        | 💌 All                                  | Column 1                | Column 2             | Column 3 | Column 4        | Column 5     | Column 6  | Column 7          | Column 8         | Co     |
| Use facets and filters to select subsets of your data to act on Choose facet and filter methods | 2725                                   | Â                       |                      |          |                 |              |           |                   |                  |        |
| from the menus at the top of each data column.                                                  | ☆ 더 3.                                 | Edit cells              | Transform            |          |                 |              |           |                   |                  |        |
| Not sure how to get started?<br>Watch these screencasts                                         | ☆ 년 5.                                 | Edit column             | Common transform     | s 🕨      |                 |              |           |                   |                  |        |
|                                                                                                 | ☆ 더 •.                                 | Transpose >             | Fill down            |          |                 |              |           |                   |                  |        |
|                                                                                                 | ☆ 딕 8.                                 | Sort                    | Blank down           |          |                 |              |           |                   |                  |        |
|                                                                                                 | ☆ 덕 9.                                 | Reconcile               | Split multi-valued c | ells     |                 |              |           |                   |                  | E      |
|                                                                                                 | 었 니 10.<br>☆ 니 11.                     | Abu-Faraj, Ziad U.      | Cluster and edit     |          |                 |              |           |                   |                  |        |
|                                                                                                 | ☆ 대 12.                                | Aby-Faraj, Ziad U       | Cluster and colt     |          |                 |              |           |                   |                  |        |
|                                                                                                 | ☆ 덕 13.                                |                         |                      |          |                 |              |           |                   |                  |        |
|                                                                                                 | 었 더 14.                                | Acced Las               |                      |          |                 |              |           |                   |                  |        |
|                                                                                                 | 었 더 10.<br>숫 더 18.                     | Adams, Gary A.          |                      |          |                 |              |           |                   |                  |        |
|                                                                                                 | ☆ 대 17.                                | Adams, Robert L.        |                      |          |                 |              |           |                   |                  |        |
|                                                                                                 | 숤 디 18.                                | Adibuzzaman, Mohamma    | d                    |          |                 |              |           |                   |                  |        |
|                                                                                                 | ☆ 🧐 19.                                | Adya, Monica            |                      |          |                 |              |           |                   |                  |        |
|                                                                                                 | ☆ 🗐 20.                                | Afinoguenova, Eugenia   |                      |          |                 |              |           |                   |                  |        |
|                                                                                                 | ☆ 듸 21.                                | Afinoguenova, Eugenia   |                      |          |                 |              |           |                   |                  |        |
|                                                                                                 | 값 되 22.                                | Afonso, Meneo, Father   |                      |          |                 |              |           |                   |                  |        |
|                                                                                                 | 값 니 23.                                | Aftyka, Theresa         |                      |          |                 |              |           |                   |                  |        |
|                                                                                                 | 12 4 24.                               | Agili, Sedig Salem      |                      |          |                 |              |           |                   |                  |        |
|                                                                                                 | ∴ ∽ <sup>20.</sup>                     | Aguilu de Murphy, Raque |                      |          |                 |              |           |                   |                  |        |
|                                                                                                 | ······································ | Ahamed, Sheikh I.       | -                    |          |                 |              |           |                   |                  |        |
|                                                                                                 | ☆ 대 28.                                | Ahamed, Sheikh I.       |                      |          |                 |              |           |                   |                  |        |
|                                                                                                 | 1 29.                                  | Ahsanullah, M. (Mohamm  | ad)                  |          |                 |              |           |                   |                  | -      |
| javascript:{}                                                                                   | •                                      |                         |                      |          |                 |              |           |                   |                  | - F    |

Once duplicate values were blanked out, I hid the blank rows by applying "Facet" – "Customized facets" – "Facet by blank"

| 📲 Raynor Memorial Libraries 🗙 🔲 Officia                                                             | l Fallout 4 Speci | al Ed 🗙 🍗 Screensh            | ots - Google Refine 🗙 🕂   | -                  | -               |              |                   |                 | x        |
|----------------------------------------------------------------------------------------------------|-------------------|-------------------------------|---------------------------|--------------------|-----------------|--------------|-------------------|-----------------|----------|
| 127.0.0.1:3333/project?project=19183634337                                                          | 25                |                               | ⊽ C <sup>e</sup> Q metar  | phone 3 algorithm  | ) <i>&gt;</i> 1 |              | i                 | 4 0             | =        |
| P. Find Murie You'll Love                                                                           | ai 🧢 May DRu      | viki : Home 🗖 RDA Tooli       | kit 🗍 WaBridge 🧟 SHEPDA/P | RoMEO - Pub        |                 | m Adminic    |                   | Im Adminic      |          |
|                                                                                                    | al 🛏 Iviy Pov     | NATIONE R NOA 100             | ar webnuge 🚗 shear An     | COMEO - Public V   | CONTENTS        | in Automatic | CONTENT           |                 |          |
| Google refine Screenshots Permalin                                                                  | C                 |                               |                           |                    |                 |              | Open              | . Export 🕶      | Help     |
| Facet / Filter Undo / Redo 7                                                                        | 3248 rov          | /s                            |                           |                    |                 |              | Extensions:       | Freebase 👻 🛛 Ri | DF 🕶     |
|                                                                                                    | Show as: ro       | ws records Show               | : 5 10 25 50 rows         |                    |                 |              | « first < previou | is 1 - 50 next> | last »   |
| Using facets and filters                                                                            | 💌 All             | Column 1                      | Column 2 Column 3         | 3 💌 Column 4       | Column 5        | Column 6     | Column 7          | Column 8        | Co       |
|                                                                                                    | 숤 디 1.            | Facet >                       | Text facet                |                    |                 |              |                   |                 | <u>^</u> |
| Use facets and filters to select subsets of your<br>data to act on. Choose facet and filter methods | ☆ 듸 2             | Text filter                   | Numeric facet             |                    |                 |              |                   |                 |          |
| from the menus at the top of each data column.                                                      | 었 더 3.            | Edit cells                    | Timeline facet            |                    |                 |              |                   |                 |          |
| Not sure how to get started?                                                                        | * 5               | Edit column                   | Scatterplot facet         |                    |                 |              |                   |                 |          |
| watch these screencasts                                                                             | ☆ 대 6.            | Transpose 🕨                   | Custom text facet         |                    |                 |              |                   |                 |          |
|                                                                                                    | 숤 디 7.            | Sort                          | Custom numeric facet      |                    |                 |              |                   |                 |          |
|                                                                                                    | ☆ 57 8.           | View 🕨                        | Customized facets         | Word facet         |                 |              |                   |                 |          |
|                                                                                                    | 었 더 9.            | Reconcile +                   |                           | Duplicates facet   |                 |              |                   |                 |          |
|                                                                                                    | ン                 | Abu-Farai, Ziad U.            | ]                         | Numeric log facet  | +               |              |                   |                 |          |
|                                                                                                    | ☆ 더 12            | Aby-Faraj, Ziad U             |                           | 1-bounded numer    | ric log facet   |              |                   |                 |          |
|                                                                                                    | ☆ 🗐 13            | ц. —                          |                           | Taxt langth facat  |                 |              | _                 |                 |          |
|                                                                                                    | ☆ 되 14            |                               |                           | Log of text length | h facet         |              |                   |                 |          |
|                                                                                                    | 값 더 18            | Acord, Lea                    |                           | Unicode char-cor   | de facet        |              |                   |                 |          |
|                                                                                                    | ン<br>ジ<br>ロ<br>12 | Adams, Gary A.                |                           |                    |                 |              | _                 |                 |          |
|                                                                                                    | ☆ 역 18            | Adibuzzaman, Mohamma          | d                         | Facet by error     |                 |              |                   |                 |          |
|                                                                                                    | ☆ 디 15            | . Adya, Monica                |                           | r acer by blank    |                 |              |                   |                 |          |
|                                                                                                    | ☆ 듸 20            | Afinoguenova, Eugenia         |                           |                    |                 |              |                   |                 |          |
|                                                                                                    | ☆ - 21            |                               |                           |                    |                 |              |                   |                 |          |
|                                                                                                    | 22 4 22           | Afonso, Meneo, Father         |                           |                    |                 |              |                   |                 |          |
|                                                                                                    | 12 5J 24          | . Agili, Sedig Salem          |                           |                    |                 |              |                   |                 |          |
|                                                                                                    | ☆ 대 25            | -<br>Aguilu de Murphy, Raquel |                           |                    |                 |              |                   |                 |          |
|                                                                                                    | ☆ 57 26           | L                             |                           |                    |                 |              |                   |                 |          |
|                                                                                                    | ☆ 🤤 27            | Ahamed, Sheikh I.             |                           |                    |                 |              |                   |                 |          |
|                                                                                                    | 었 더 28            | . Abaraullah M. (Maharara     | - 40                      |                    |                 |              |                   |                 | -        |
| javascript:{}                                                                                       | 1 25              | . Ansanullan, M. (Mohamm      | 801                       |                    |                 |              |                   |                 | •        |

Selecting "false" in the facet box on the left will result in a display of rows that have data. In my case, this was 2875 rows out of 3248.

| Raynor Memorial Libr × Official Fallout 4 Speci × Screenshots - Google × Remove duplicate row × OpenRefine Tips and × +     I 27.00.13333/projecthproject=191836483725         < |                                                                                                    |                                          |                     |          |              |                |                          |           |
|----------------------------------------------------------------------------------------------------|----------------------------------------------------------------------------------------------------|------------------------------------------|---------------------|----------|--------------|----------------|--------------------------|-----------|
| 127.0.0.1:3333/project?project=191836343372                                                                                                    | 5                                                                                                    | ▼ C' (                                   | copenrefine blank d | own →    | <b>↓</b> ☆   | ☆ 自 ₪          | , <b>∢</b> ⊝             | =         |
|                                                                                                    |                                                                                                    |                                          |                     | -        |              |                |                          |           |
| P Find Music You'll Love 😝 Classification Web Ma                                                                                                    | i 🔎 My PBw                                                                                                    | iki : Home 尺 RDA Toolkit 🔅 WeBridge 🏔 Sl | HERPA/RoMEO - Pub.  | 🚺 CONTEN | ITdm Adminis | 🚺 CONTEN       | ITdm Adminis.            | »         |
| Google refine Screenshots Permalink                                                                                                    | Alther, ×       Official Fallout 4 Specia, ×       Screenshots - Google ×       C Remove duplicate row ×       SopenRefine Tips and ×       +         Vprojects 1918/3633323       ×       C       openrefine blank down       +       A       A       B       E         vec.       Classification Web Mai       My Bowlis Home R       RDA Toolkit.       Webridge A       SHERPA/Robel > Public & CONTENTid m Adminis       *       CONTENTid m Adminis       *       CONTENTid m Adminis       *       Contentid m Adminis       *       Contentid m Adminis< |                                          |                     |          |              |                |                          |           |
| Facet / Filter Undo / Redo 8                                                                                                    | emorial Libr X Official Fallout 4 Specie X Screenshots - Google X Remove duplicate row X OpenRefine Tips and X +<br>1:333/project/projects/1918/66/337275                                                                                                    | 2875 matching rows (3248 total)          |                     |          |              |                |                          |           |
| Refresh Reset All Remove All                                                                                                    | Show as: ro                                                                                                    | ws records Show: 5 10 25 50 rows         | Sort -              |          |              | « first < prev | rious <b>1 - 50 ne</b> x | d⇒ last » |
| X Column 1 change invert reset                                                                                                    |                                                                                                    | Column 1                                 | Column 2            | Column 3 | Column 4     | Column 5       | Column 6                 | Colum     |
| 2 choices Sort by: name count                                                                                                    | 숤 듸 1.                                                                                                    | Ababei, Cristinel                        |                     |          |              |                |                          | *         |
| falso 2075 exclude                                                                                                    | \$ 57 2                                                                                                    | Abbott, Allison                          |                     |          |              |                |                          |           |
| true 373                                                                                                    | ☆ 디 3.                                                                                                    | Abbott, Allison L                        |                     |          |              |                |                          |           |
| Facet by choice counts                                                                                                    | ☆ 되 4.                                                                                                    | Abboud, Francois M.                      |                     |          |              |                |                          |           |
|                                                                                                    | ☆ 대 5.                                                                                                    | Abe, Masatoshi A.                        |                     |          |              |                |                          |           |
|                                                                                                    | ☆ 다 .                                                                                                    | Abena, Albert                            |                     |          |              |                |                          |           |
|                                                                                                    | 숬 듸 7.                                                                                                    | Abing, Kevin J.                          |                     |          |              |                |                          |           |
|                                                                                                    | ☆ 듸 8.                                                                                                    | Abramoff, Peter, 1927-                   |                     |          |              |                |                          |           |
|                                                                                                    |                                                                                                    | E                                        |                     |          |              |                |                          |           |
|                                                                                                    | ☆ 대 11.                                                                                                    | Abu-Faraj, Ziad U.                       |                     |          |              |                |                          |           |
|                                                                                                    | ☆ 듸 12                                                                                                    | Aby-Faraj, Ziad U                        |                     |          |              |                |                          |           |
|                                                                                                    | ☆ 🤤 15                                                                                                    | Acord, Lea                               |                     |          |              |                |                          |           |
|                                                                                                    | 숤 디 18                                                                                                    | Adams, Gary A.                           |                     |          |              |                |                          |           |
|                                                                                                    | ☆ 5 17                                                                                                    | Adams, Robert L.                         |                     |          |              |                |                          |           |
|                                                                                                    | ☆ 🗐 18                                                                                                    | Adibuzzaman, Mohammad                    |                     |          |              |                |                          |           |
|                                                                                                    | ☆ 듸 19                                                                                                    | Adya, Monica                             |                     |          |              |                |                          |           |
|                                                                                                    | ☆ 🧐 20                                                                                                    | Afinoguenova, Eugenia                    |                     |          |              |                |                          |           |
|                                                                                                    | ☆ 듸 22                                                                                                    | Afonso, Meneo, Father                    |                     |          |              |                |                          |           |
|                                                                                                    | ☆ 🦪 23                                                                                                    | Aftyka, Theresa                          |                     |          |              |                |                          |           |
|                                                                                                    | ☆ 듸 24                                                                                                    | Agili, Sedig Salem                       |                     |          |              |                |                          |           |
|                                                                                                    | ☆ 🦪 25                                                                                                    | Aguilu de Murphy, Raquel                 |                     |          |              |                |                          |           |
|                                                                                                    | ☆ 뎕 64                                                                                                    | 7. Aguilu de Murphy, Raquel              |                     |          |              |                |                          |           |
|                                                                                                    | ☆ 🗐 27                                                                                                    | Ahamed, Sheikh I.                        |                     |          |              |                |                          |           |
|                                                                                                    | ☆ 5기 29                                                                                                    | Ahsanullah, M. (Mohammad)                |                     |          |              |                |                          |           |
|                                                                                                    | ☆ 🦪 30                                                                                                    | Akbay, Kunter S., 1955-                  |                     |          |              |                |                          |           |
|                                                                                                    | ☆ 듸 31                                                                                                    | Akers, Michael                           |                     |          |              |                |                          |           |
|                                                                                                    | ☆ 🧐 32                                                                                                    | Akers, Michael D.                        |                     |          |              |                |                          |           |
|                                                                                                    | ☆ 🎝 33                                                                                                    | Akhter, Syed H.                          |                     |          |              |                |                          |           |
| iavascript:{}                                                                                                    | \$ 5 35                                                                                                    | Albers. Delmar D.                        |                     |          |              |                |                          |           |

## **Open Refine: reconciliation**

Once I had a fairly clean list of names, I wanted to check them against VIAF/LCNAF to see if possible authority records already existed.

Luckily for me, Matt Carruthers (Metadata Projects Librarian at University of Michigan) has done a huge amount of heavy lifting in creating JSON scripts to run in OpenRefine to accomplish this very task. The scripts can be found on GitHub at <u>https://github.com/mcarruthers/LCNAF-Named-Entity-Reconciliation</u>. There are three different flavors of script: Personal Names, Corporate Names, and Generic Names. I recommend reading through Matt's instructions on using the scripts before proceeding. I used the Personal Names script for the Marquette Faculty list, and the Generic Names script for the

Cujé list as that one was a mix of personal and corporate names.

The first thing I needed to do was to change the OR column name to "Name" ("Edit column" -- "Rename this column")

|                                                            | -                 |                 |       |                         |                               |              | 0          |              |               |                         |          | ×    |
|------------------------------------------------------------|-------------------|-----------------|-------|-------------------------|-------------------------------|--------------|------------|--------------|---------------|-------------------------|----------|------|
| Raynor Memorial Libr × Screenshots                         | - Goo             | gie             | ×     | Remove duplicate        | row × 🕒 OpenRefine            | Tips and ×   | Ç) mcarru  | thers/LCNAF- | ···· × +      |                         |          | _    |
| I27.0.0.1:3333/project?project=191836343372                | 5                 |                 |       |                         | ⊽ Cª Q, Sea                   | rch          |            | <b>₩</b> 1   |               |                         |          | =    |
| 🗜 Find Music You'll Love 😝 Classification Web Ma           | i 🔎               | <sup>a</sup> My | PBwik | i : Home 尺 RDA Tooll    | cit 📋 WeBridge 🎇 SHERPA       | /RoMEO - Pub | 🚺 CONTEI   | NTdm Admini  | s 🚺 CONTE     | NTdm Admini             | s        | ×    |
| Google refine Screenshots Permalink                        |                   |                 |       |                         |                               |              |            |              | Op            | en Export               | • He     | elp  |
| Facet / Fiter Undo / Redo 10                               | 28                | <b>75</b>       | matc  | hing rows (3248 to      | tal)                          |              |            |              | Extensions    | Freebase 🔻              | RDF      | -    |
| Extract Apply                                              | Shr               | ow as           | : row | s records Show          | : 5 10 25 50 rows So          | ert 🔻        |            |              | « first « pre | vious <b>1 - 50 n</b> e | ext⇒ la: | st » |
|                                                            |                   | A.II            |       | Column 4                |                               | Column 2     | Column 2   | Calumn 4     | Column E      | Column 6                |          | Celu |
| Filter:                                                    | ÷                 |                 | 4     | Eacot b                 | 1                             | · Column 2   | - column s | Columna      | Columno       | Column o                | 10       | COIL |
| <ol> <li>Create project</li> </ol>                         | 24                |                 | 2     | Taut files              |                               |              |            |              |               |                         |          | - f  |
| 1. Edit single cell on row 13, column Column 1             | 52                |                 | 3.    | Text filter             |                               |              |            |              |               |                         |          |      |
| - Education and a solution Optimized                       | 53                |                 | 4.    | Edit cells 🕨            |                               |              |            |              |               |                         |          |      |
| 2. Edit single cell on row 14, column Column 1             | 컶                 |                 | 5.    | Edit column 🕨           | Split into several columns    |              |            |              |               |                         |          |      |
| 3. Mass edit 461 cells in column Column 1                  | গ্ন               |                 | 6.    | Transpose 🕨             | Add column based on this colu | umn          |            |              |               |                         |          |      |
| 4. Mass edit 4 cells in column Column 1                    | 岔                 |                 | 7.    | Sort +                  | Add column by fetching URLs   |              |            |              |               |                         |          |      |
| a. Mass edit 6 cells in column Column 1                    | শ্বি              |                 | 8.    | View •                  | Add columns from Freebase .   |              |            |              |               |                         |          |      |
|                                                            | . <del>द्रि</del> |                 | 10.   | Reconcile •             | Papama this column            |              |            |              |               |                         |          |      |
| <ol> <li>Mass edit 290 cells in column Column 1</li> </ol> | 23                |                 | 11.   |                         | Remaine this column           |              |            |              |               |                         |          |      |
| 7. Blank down 371 cells in column Column 1                 | 24                |                 | 12.   | Aby-Paraj, 21ad U       | Remove this column            |              |            |              |               |                         |          |      |
| 8 Blank down 0 cells in column Column 1                    | 23                |                 | 16    | Adams Gary A            | Move column to beginning      |              |            |              |               |                         |          |      |
|                                                            | - 53              |                 | 17.   | Adams, Robert L.        | Move column to end            |              |            |              |               |                         |          |      |
| 9. Rename column Column 1 to Name                          | **                |                 | 18.   | Adibuzzaman, Mohamm     | Move column left              |              |            |              |               |                         |          |      |
|                                                            | 公                 |                 | 19.   | Adya, Monica            | Move column right             |              |            |              |               |                         |          |      |
|                                                            | ☆                 |                 | 20.   | Afinoguenova, Eugenia   |                               |              |            |              |               |                         |          |      |
|                                                            | 53                |                 | 22.   | Afonso, Meneo, Father   |                               |              |            |              |               |                         |          |      |
|                                                            | ☆                 |                 | 23.   | Aftyka, Theresa         |                               |              |            |              |               |                         |          |      |
|                                                            | ជ                 |                 | 24.   | Agili, Sedig Salem      |                               |              |            |              |               |                         |          |      |
|                                                            | 었                 |                 | 25.   | Aguilu de Murphy, Raque | el .                          |              |            |              |               |                         |          |      |
|                                                            | 23                |                 | 647.  | Aguilu de Murphy, Raque | 21                            |              |            |              |               |                         |          |      |
|                                                            | 24                |                 | 27.   | Anamed, Sneikh I.       | and)                          |              |            |              |               |                         |          |      |
|                                                            | 22<br>57          |                 | 30.   | Akbay, Kunter S., 1955- |                               |              |            |              |               |                         |          |      |
|                                                            | 숤                 |                 | 31.   | Akers, Michael          |                               |              |            |              |               |                         |          |      |
|                                                            | ☆                 |                 | 32.   | Akers, Michael D.       |                               |              |            |              |               |                         |          |      |
|                                                            | 슔                 |                 | 33.   | Akhter, Syed H.         |                               |              |            |              |               |                         |          |      |
| iavaccrint/\                                               | 42                |                 | 35.   | Albers. Delmar D.       |                               |              |            |              |               |                         | 1        |      |
| Jakasenhett                                                | 1                 |                 |       |                         |                               |              |            |              |               |                         |          | P    |

In this example, I was working with the Marquette Faculty list, so I copied the Personal Names script from the GitHub .txt file, and then pasted it into the "Apply Operation History" window. To get to the "Apply Operation History" window, click the "Undo/Redo" tab (next to the "Facet/Filter" tab), and then click the "Apply" button

| <ul> <li>127.0.0.1:3333/project?project=191836343</li> </ul>      | 3725                                   | ⊽ C'                                  | Q, Search         |           |             | ☆自            | J 4 6            | ) ≡       |
|-------------------------------------------------------------------|----------------------------------------|---------------------------------------|-------------------|-----------|-------------|---------------|------------------|-----------|
| Find Music You'll Love 	Grace Classification Web                  | Mai 🔑 My PBv                           | iki : Home 尺 RDA Toolkit 🗍 WeBridge 🕰 | SHERPA/RoMEO - Pu | ь 🚺 солте | NTdm Admini | s 🚺 CONTE     | NTdm Admini      | s ,       |
| Google refine Screenshots Remain                                  | ink                                    |                                       |                   |           |             | 01            | pen Export •     | ✓ Help    |
|                                                                   |                                        | ••                                    |                   |           |             | Entracion     | En la la         | L D D D   |
| Facet / Filter Undo / Redo 11                                     | 2875 ma                                | ching rows (3248 total)               |                   |           |             | Extension     | s: Freebase +    | RDF 🕈     |
| Extract Apply.                                                    |                                        | Show: 5 10 25 50 rows                 |                   |           |             | « first « pre | evious 1 - 50 ne | ⊭xt⇒last⇒ |
| iter:                                                             |                                        | ▼ Name                                | Column 2          | Column 3  | Column 4    | Column 5      | Column 6         | Colu      |
| 0. Create project                                                 | ☆ 년 1.                                 | Ababei, Cristinel                     |                   |           |             |               |                  |           |
| <ul> <li>Edit algele call as roug 12, aslume Column 1.</li> </ul> | 값 더 2                                  | Abbott, Allison                       |                   |           |             |               |                  |           |
| 1. Eait single ceiron row 13, column column 1                     | X 4 *                                  | Abbott, Allison L                     |                   |           |             |               |                  |           |
| 2. Edit single cell on row 14, column Column 1                    |                                        | Abbodd, Flandols M.                   |                   |           |             |               |                  |           |
| 3. Mass edit 461 cells in column Column 1                         | 소의*                                    | Abena, Albert                         |                   |           |             |               |                  |           |
| 4 Mass edit 4 cells in column Column 1                            | * 517.                                 | Abing, Kevin J.                       |                   |           |             |               |                  |           |
|                                                                   | ☆ 디 8.                                 | Abramoff, Peter, 1927-                |                   |           |             |               |                  |           |
| 5. Mass edit 6 cells in column Column 1                           | ☆ 🗐 10                                 | Abrams, Richard A.                    |                   |           |             |               |                  |           |
| e. Mass edit 290 cells in column Column 1                         | ☆ 与 11                                 | Abu-Faraj, Ziad U.                    |                   |           |             |               |                  |           |
| 7 Blank down 371 cells in column Column 1                         | ☆ 🎵 12                                 | Aby-Faraj, Ziad U                     |                   |           |             |               |                  |           |
|                                                                   | ☆ 与 15                                 | Acord, Lea                            |                   |           |             |               |                  |           |
| <ol> <li>Blank down 0 cells in column Column 1</li> </ol>         | ☆ 🗐 18                                 | Adams, Gary A.                        |                   |           |             |               |                  |           |
| 9. Rename column Column 1 to Name                                 | 값 되 17                                 | Adams, Robert L.                      |                   |           |             |               |                  |           |
| 10 Rename column Name to Column 1                                 | :::::::::::::::::::::::::::::::::::::: | Adibuzzaman, Mohammad                 |                   |           |             |               |                  |           |
|                                                                   | 었 <i>니</i> 19                          | Adya, Monica                          |                   |           |             |               |                  |           |
| 11. Rename column Column 1 to Name                                |                                        | Afrance Meneo Eather                  |                   |           |             |               |                  |           |
|                                                                   | × ~ 23                                 | Aftyka Theresa                        |                   |           |             |               |                  |           |
|                                                                   | \$ 5 5 24                              | Agili, Sedig Salem                    |                   |           |             |               |                  |           |
|                                                                   | * 5 25                                 | Aguilu de Murphy, Raguel              |                   |           |             |               |                  |           |
|                                                                   | ☆ 되 27                                 | Ahamed, Sheikh I.                     |                   |           |             |               |                  |           |
|                                                                   | ☆ 与 29                                 | Ahsanullah, M. (Mohammad)             |                   |           |             |               |                  |           |
|                                                                   | ☆ 듸 30                                 | Akbay, Kunter S., 1955-               |                   |           |             |               |                  |           |
|                                                                   | ☆ 🎝 31                                 | Akers, Michael                        |                   |           |             |               |                  |           |
|                                                                   | ☆ 듸 32                                 | Akers, Michael D.                     |                   |           |             |               |                  |           |
|                                                                   | ☆ 🦪 33                                 | Akhter, Syed H.                       |                   |           |             |               |                  |           |
|                                                                   | A (7) 25                               | Albert, Deleter D                     |                   |           |             |               |                  |           |

# Once the script is pasted, click the "Perform Operations" button and OR will be off and searching!

| <b>(</b> ) 🛞 127.                                                                       | .0.0.1:3333/projec                                             | t?project=1918363433725                                                                                                    |                                                                                                    | ⊽ C <sup>i</sup>       | Q Search           | +              | 俞 ☆       | ê 🛡        |                      | 9 =          |
|-----------------------------------------------------------------------------------------|----------------------------------------------------------------|----------------------------------------------------------------------------------------------------|----------------------------------------------------------------------------------------------------|------------------------|--------------------|----------------|-----------|------------|----------------------|--------------|
| Find Musi                                                                               | c You'll Love 🧲                                                | Classification Web Mai.                                                                                                    | 🔑 My PBwiki : Home 尺 RD                                                                                                    | A Toolkit 🗌 WeBridge 🏔 | SHERPA/RoMEO - Pub | ONTENTdm A     | dminis 🚺  | CONTEN     | ITdm Admir           | nis          |
| Google                                                                                  | e refine so                                                    | reenshots Permalink                                                                                                    |                                                                                                    |                        |                    |                |           | Ope        | n Export             | t 👻 Help     |
| Facet / Filter                                                                          | Undo / Redo                                                    | 11                                                                                                    | 2875 matching rows (3                                                                                                    | 3248 total)            |                    |                | E         | xtensions: | Freebase -           | • RDF •      |
|                                                                                         |                                                                | Apply Operation Hi                                                                                                    |                                                                                                    |                        |                    |                |           | ; prev     | ious <b>1 - 50</b> - | next> last » |
| ilter:                                                                                  |                                                                | Apply Operation Hi                                                                                                    | story                                                                                                    |                        |                    |                |           | 15         | Column 6             | S 💌 Colu     |
| o. Create p                                                                             | roiect                                                         | Paste an extracted JSON                                                                                                    | history of operations to perform:                                                                                                    |                        |                    |                |           |            |                      |              |
| <ol> <li>Edit singl</li> <li>Edit singl</li> <li>Edit singl</li> <li>Mass ed</li> </ol> | le cell on row 13<br>le cell on row 14<br>it 461 cells in col  | "onError":<br>"repeat": f.<br>"repeatCoun"<br>},<br>{<br>"op": "core                                                                                                    | <pre>"keep-original",<br/>alse,<br/>t": 10<br/>/column-move",<br/>" "Your column to be<br/>" "Your column to be<br/>" "Your column to be<br/>" "Your column to be<br/>" "Your column to be<br/>" "Your column to be<br/>" "Your column to be<br/>" "Your column to be<br/>" "Your column to be<br/>" "Your column to be<br/>" " "Your column to be<br/>" " " ' ' ' ' ' ' ' ' ' ' ' ' ' ' ' ' '</pre> |                        |                    |                | ^         |            |                      |              |
| 4. Mass ed                                                                              | it 4 cells in colum                                            | "columnName<br>"index": 3                                                                                                    | ": "LC Record Link",                                                                                                    | cord Link to posit.    | 10n 3",            |                |           |            |                      |              |
| 5. Mass ed                                                                              | it 6 cells in colum                                            | 1                                                                                                    |                                                                                                    |                        |                    |                |           |            |                      |              |
| <ol> <li>Mass ed</li> <li>Blank do</li> <li>Blank do</li> </ol>                         | it 290 cells in col<br>wn 371 cells in c<br>wn 0 cells in coli | "op": "core.<br>"description<br>"columnName<br>},<br>{<br>"op": "core.                                                                                                    | <pre>/column-removal",<br/>n": "Remove column Fet<br/>": "Fetch"<br/>/text-transform",</pre>                                                                                                    | ch",                   |                    |                |           |            |                      |              |
| 9. Rename                                                                               | column Column 1                                                | "description<br>"engineConf<br>"facets":                                                                                                    | n": "Text transform on<br>ig": {<br>[],                                                                                                    | a cells in column N    | ame using express  | ion grel:repla | ice (valı |            |                      |              |
| 11. Rename                                                                              | column Column 1                                                | <pre>"mode": ". ), "columnName "expression "onError": "repeat": fi "repeat": fi "re</pre> | row-based"<br>: "Name",<br>: "gecl:replace(value<br>keep-original",<br>llse,<br>(": 10                                                                                                    | :, '%20', ' ')",       |                    |                | E .       |            |                      |              |
|                                                                                         |                                                                | Perform Operations (                                                                                                    | Cancel                                                                                                    |                        |                    |                |           |            |                      |              |
|                                                                                         |                                                                |                                                                                                    | 었니 33. Akhter, Syed H.<br>☆ 디 35. Albers, Delmar D.                                                                                                    |                        |                    |                |           |            |                      |              |

| 😝 Logout 🛛 🗙 🗓 Rayno                                                                                                    | ogout       ×       Raynor Memorial Libraries ×       0% complete - Screenshots ×       CLCNAF-Named-Entity-Rec ×       +         1270.0.1:3333/project1project1918363433725       ♥       ♥       Cassification Web Main        My PBwiki : Home R R0A Tookit :       WeBridge A SHERPA/RoMEO - Pub        CONTENTION Adminis        >         Music You'll Love ●       Classification Web Main        My PBwiki : Home R R0A Tookit ::       WeBridge A SHERPA/RoMEO - Pub        CONTENTION Adminis        >         Olic refine Screenshots       Pemalint       Create column Fetch at index 1 by fetching UBLe based to column Rame using expression graph statescript       Contention Adminis        >         // Ref       Undo / Redo 15       2889 r       ''''''''''''''''''''''''''''''''''''                                                                                                    |                    |                                                                                                    |                                                                                                    |                                                                                                    |                        |                                                                                                    |      |   |
|----------------------------------------------------------------------------------------------------|----------------------------------------------------------------------------------------------------|--------------------|----------------------------------------------------------------------------------------------------|----------------------------------------------------------------------------------------------------|----------------------------------------------------------------------------------------------------|------------------------|----------------------------------------------------------------------------------------------------|------|---|
| Logout     X     Raynor Memorial Libraries ×     Alabel %     Create project     Left single cell on row 13, column Column 1     Left single cell on row 13, column Column 1     Left single cell on row 13, column Column 1     Left single cell on row 13, column Column 1     Left single cell on row 13, column Column 1     Left single cell on row 13, column Column 1     Left single cell on row 14, column Column 1     Left single cell on row 13, column Column 1     Left single cell on row 14, column Column 1     Left single cell on row 14, column Column 1     Left single cell on row 14, column Column 1     Left single cell on row 14, column Column 1     Left single cell on row 14, column Column 1     Left single cell on row 14, column Column 1     Left single cell on row 14, column Column 1     Left single cell on row 14, column Column 1     Left single cell on row 14, column Column 1     Left single cell on row 14, column Column 1     Left single cell on row 14, column Column 1     Left single cell in column Column 1     Left single cell in column Colum 1     Left | ▼ C Q Search                                                                                                    | ŧ                  | ^ ☆                                                                                                    | ≙ ♥                                                                                                    | 4 9                                                                                                    | =                      |                                                                                                    |      |   |
| P Find Music You'll Love 😝 Classification Web M                                                                                                    | Beynor Memorial Libraris      P      O Scomplete - Screenhots      C      C     C |                    |                                                                                                    |                                                                                                    |                                                                                                    |                        |                                                                                                    |      |   |
| Google refine Screenshots Permalini                                                                                                    | 2869                                                                                                    | Cri<br>Nai<br>/via | eate column Fetch at index 1 by fetching URLs based on column<br>me using expression grel:"http://viaf.org/viaf/search<br>1?query-local.personalNames+%30%228_contRevs.bhd/ingscount&<br>22andel.ong Lources.%30%226_contRevs.bhd/ingscount& |                                                                                                    |                                                                                                    | Open<br>Extensions: Fr | Export 🕶                                                                                                   | Help | ) |
| Extract Apply                                                                                                    | wreject?project=1918363433725       ▼ C Sorch       ▲ ♠ ♠ ♠ ♠ ♠ ♠ ♠ ♠ ♠ ♠ ♠ ♠ ♠ ♠ ♠ ♠ ♠ ♠ ♠                                                                                                    |                    |                                                                                                    |                                                                                                    |                                                                                                    |                        |                                                                                                    |      |   |
| Eller                                                                                                    | All                                                                                                    | . 6                |                                                                                                    | - Screenshots × C LCNAF-Named-Entity-Rec × +                                                                                                    |                                                                                                    |                        |                                                                                                    |      |   |
| Filter.                                                                                                    | x       Image: Raynor Memorial Libraries x       0% complete - Screenshots x       C LCNAF-Named-Entity-Rec x       +         oject?project=1918363433725       v C       Q Search       +       A Q Image: Q Image: Q                                                                                                    |                    |                                                                                                    |                                                                                                    |                                                                                                    |                        |                                                                                                    |      |   |
| <ol> <li>Create project</li> </ol>                                                                                                    |                                                                                                    |                    |                                                                                                    |                                                                                                    |                                                                                                    |                        |                                                                                                    |      |   |
| 1 Edit single cell on row 13 column Column 1                                                                                                    |                                                                                                    |                    |                                                                                                    |                                                                                                    |                                                                                                    |                        |                                                                                                    |      |   |
| 1. Calculating contained 13, column column 1                                                                                                    | 2 7                                                                                                    | 3.                 | Abbaud %20Erappoin%20M                                                                                                    |                                                                                                    | × +<br>TENTdm Adminis ♥ CONTENTdm Adminis<br>Open Export ▼ Hete<br>Extensions: Freebase ▼ ROF ▼<br>← first ← previous 1-50 next) last<br>stumn 2 ♥ Column 3 ♥ Column 4 ♥ Column 5 ♥ |                        |                                                                                                    |      |   |
| 2. Edit single cell on row 14, column Column 1                                                                                                    | 2 7                                                                                                    | 5                  | Abe %20Massinshi%20A                                                                                                    |                                                                                                    |                                                                                                    |                        | VTENTdm Adminis<br>Open Export • RC<br>shors: Freebase • RC<br>cprevious 1-50 next ><br>Column 4  Column 5 |      |   |
| 3. Mass edit 461 cells in column Column 1                                                                                                    | x       Raynor Memorial Libraris x       0 % complete - Screenshots x       +         L3333/project/project=191636X433725       C       Q. Sarch       +       A       A       C       B         ull Low       Classification Web Mai       MV P8wiki : Home R       RDA Toolkit       WeBridge A       SHERPA/RoMEO - Pub       CONTENTIdm Adminis       V       CONTENTIdm Adminis       V       C       Demail       Demail                                                                                                    |                    |                                                                                                    |                                                                                                    |                                                                                                    |                        |                                                                                                    |      |   |
|                                                                                                    |                                                                                                    |                    |                                                                                                    |                                                                                                    |                                                                                                    |                        |                                                                                                    |      |   |
| <ol> <li>Mass edit 4 cells in column Column 1</li> </ol>                                                                                                    |                                                                                                    |                    |                                                                                                    |                                                                                                    |                                                                                                    |                        |                                                                                                    |      |   |
| 5. Mass edit 6 cells in column Column 1                                                                                                    |                                                                                                    | 9                  | Abrams %20Richard%20A                                                                                                    |                                                                                                    |                                                                                                    |                        |                                                                                                    |      |   |
| a Mass adit 290 cells is column Column 1                                                                                                    | Logout       X       Raynor Memorial Libraries X       D's complete - Screenshots X       CLAAF-Named-Entity-Rec X       +         1270.0.1.3333/project:191836433725       C       C       Search       +       A       A <t< td=""><td></td></t<>                                                                                                    |                    |                                                                                                    |                                                                                                    |                                                                                                    |                        |                                                                                                    |      |   |
|                                                                                                    |                                                                                                    | 11                 | Aby-Farai %20Ziad%20U                                                                                                    |                                                                                                    |                                                                                                    |                        |                                                                                                    |      |   |
| 7. Blank down 371 cells in column Column 1                                                                                                    | ☆ -0<br>☆ ⊑7                                                                                                    | 12                 | Acord %20Lea%20                                                                                                    |                                                                                                    |                                                                                                    |                        |                                                                                                    |      |   |
| 8 Blank down 0 cells in column Column 1                                                                                                    | - ~ ~ ~                                                                                                    | 13                 | Adams %20Gao/%20A                                                                                                    | • O's complete - Screenshots ×         •          • CLAF-Named-Entity-Rec ×         •          •          • C C LAF-Named-Entity-Rec ×         •          •          • C C LAF-Named-Entity-Rec ×         •          •          • C C LAF-Named-Entity-Rec ×         •          •          • C C LAF-Named-Entity-Rec ×         •          •          • C C LAF-Named-Entity-Rec ×         •          •          • C C LAF-Named-Entity-Rec ×         •          •          • C C LAF-Named-Entity-Rec ×         •          •          • C C LAF-Named-Entity-Rec ×         •          •          • C C LAF-Named-Entity-Rec ×         •          •          • C C LAF-Named-Entity-Rec ×         •          •          • C C LAF-Named-Entity-Rec ×         •          •          • C C LAF-Named-Entity-Rec ×         •          •          • C C C LAF-Named-Entity-Rec ×         •          •          • C COUNTENTIon Adminis *         •          CONTENTIon Adminis *         • CONTENTIon Adminis *         • CONTENTIon Adminis *         • CONTENTIon Adminis *         • Contention C C CONTENTIon Adminis *         •          • Columnaters*\30.94-%221-%224-%210+%222-%alue +         •          •          • |                                                                                                    |                        |                                                                                                    |      |   |
| -                                                                                                    |                                                                                                    | 14                 | Adams %20Robert%20L                                                                                                    |                                                                                                    |                                                                                                    |                        |                                                                                                    |      |   |
| <ol> <li>Rename column Column 1 to Name</li> </ol>                                                                                                    | 5 57                                                                                                    | 15                 | Adibuzzaman %20Mohammad%20                                                                                                    |                                                                                                    |                                                                                                    |                        |                                                                                                    |      |   |
| 10. Rename column Name to Column 1                                                                                                    |                                                                                                    | 16                 | Adva %20Monica%20                                                                                                    |                                                                                                    |                                                                                                    |                        |                                                                                                    |      |   |
| Deserve asking Only of the News                                                                                                    | 57 57                                                                                                    | 17.                | Afinoquenova %20Eugenia%20                                                                                                    |                                                                                                    |                                                                                                    |                        |                                                                                                    |      |   |
| 11. Rename column Column 1 to Name                                                                                                    | - 57 GJ                                                                                                    | 18.                | Afonso.%20Meneo.%20Father                                                                                                    |                                                                                                    |                                                                                                    |                        | Column                                                                                                    |      |   |
| 12. Reorder rows                                                                                                    | * -<br>* G                                                                                                    | 19.                | Aftvka %20Theresa                                                                                                    |                                                                                                    |                                                                                                    |                        |                                                                                                    |      |   |
| 12 Black down 6 cells in column Name                                                                                                    | 1                                                                                                    | 20.                | Agili %20Sedig%20Salem                                                                                                    |                                                                                                    |                                                                                                    |                        |                                                                                                    |      |   |
| 13. Diank down o cella in column Name                                                                                                    |                                                                                                    | 21                 | Aquilu%20de%20Murohy%20Raquel%20                                                                                                    |                                                                                                    |                                                                                                    |                        |                                                                                                    |      |   |
| 14. Remove 379 rows                                                                                                    | ☆ -0<br>☆ ⊑7                                                                                                    | 22                 | Ahamed %20Sheikh%20I                                                                                                    |                                                                                                    |                                                                                                    |                        |                                                                                                    |      |   |
| 15. Text transform on 2867 cells in column Name:                                                                                                    | + 51                                                                                                    | 23.                | Ahsanullah.%20M.%20(Mohammad)                                                                                                    |                                                                                                    |                                                                                                    |                        |                                                                                                    |      |   |
|                                                                                                    | 52 53                                                                                                    | 24.                | Akbay,%20Kunter%20S.,%201955-                                                                                                    |                                                                                                    |                                                                                                    |                        |                                                                                                    |      |   |
|                                                                                                    | 52 61                                                                                                    | 25                 | Akers %20Michael%20                                                                                                    |                                                                                                    |                                                                                                    |                        |                                                                                                    |      |   |
|                                                                                                    | 52 57                                                                                                    | 26.                | Akers,%20Michael%20D.                                                                                                    |                                                                                                    |                                                                                                    |                        |                                                                                                    |      |   |
|                                                                                                    | 53 51                                                                                                    | 27.                | Akhter,%20Syed%20H.                                                                                                    |                                                                                                    |                                                                                                    |                        |                                                                                                    |      |   |
|                                                                                                    | 12 EI                                                                                                    | 28.                | Albers,%20Delmar%20D.                                                                                                    |                                                                                                    |                                                                                                    |                        |                                                                                                    |      |   |
|                                                                                                    | * G                                                                                                    | 29.                | Albert %20Carolyne%20                                                                                                    |                                                                                                    |                                                                                                    |                        |                                                                                                    |      | ŀ |
|                                                                                                    | •                                                                                                    |                    | W                                                                                                    |                                                                                                    |                                                                                                    |                        |                                                                                                    | F.   |   |

OR will tell you what it is doing, and how far it has gotten in the yellow box at the top of the window.

Fetching the names by URL \*does\* take a little time. The list of almost 3000 names took about an hour to process, as the script has OR fetch twice: once from VIAF to get a list of matches, and then again from VIAF to build the LC link if the VIAF record(s) have LCNAF numbers. So if you have a large dataset, you may want to break it into smaller chunks before running it through OR.

| 127.0.0.1:3333/project?proj                                                               | ject=1918363433725          |     |      |      |                                |                               | ት ሰ ጎ                                                | 1 🖻 🛡             | 1 😕             | Ξ    |
|-------------------------------------------------------------------------------------------|-----------------------------|-----|------|------|--------------------------------|-------------------------------|------------------------------------------------------|-------------------|-----------------|------|
| Find Music You'll Love 😝 Cla                                                              | ssification Web Mai         | 0   | Му   | PBwi | iki : Home 尺 RDA Toolkit 🗍 Wel | Bridge 🏔 SHERPA/RoMEO - Pub 🕻 | CONTENTdm Adminis                                    | CONTENT           | m Adminis       |      |
| Coogle refine screen                                                                      |                             |     |      |      |                                |                               |                                                      | Open              | Export +        | Hel  |
| Joogle ronno ocieci                                                                       | ISTICIS Permannik           |     |      |      |                                |                               |                                                      |                   |                 |      |
| Facet / Filter Undo / Redo 31                                                             |                             | 28  | 69 I | OW   | 5                              |                               |                                                      | Extensions:       | reebase 👻 🛛 RL  | JF 4 |
| E                                                                                         | dract Apply                 | Sho | w as | rov  | vs records Show: 5 10 25       | 50 rows                       |                                                      | « first < previou | s 1 - 50 next > | las  |
| er:                                                                                       |                             |     | All  |      | ▼ Name                         | LCNAF Heading                 | LC Record Link                                       | Column 2          | Column 3        |      |
| 0. Text transform on 1647 cells in cr                                                     | olumn LC Record             |     |      | 1.   | Ababei, Cristinel              | edit                          |                                                      |                   |                 |      |
| Link: value.trim()                                                                        |                             |     |      | 2.   | Abbott, Allison                |                               |                                                      |                   |                 |      |
| Text transform on 0 cells in colum                                                        | in I.C. Record              |     |      | 3.   | Abbott, Allison L              |                               |                                                      |                   |                 |      |
| Link: value.replace(/\s+/,' ')                                                            |                             |     |      | 4.   | Abboud, Francois M.            | Abboud, François M.           | http://id.loc.gov/authorities<br>/names/n81065705    |                   |                 |      |
| 2. Text transform on 1647 cells in cr                                                     | olumn LC Record             |     |      | 5.   | Abe, Masatoshi A.              | Abe, Masatoshi A., 1939-      | http://id.loc.gov/authorities<br>/names/n86860726    |                   |                 |      |
| LINK: grei:substring(Value, 3)                                                            |                             |     |      | 6.   | Abena, Albert                  |                               |                                                      |                   |                 |      |
| Text transform on 1467 cells in ce                                                        | olumn LC Record             |     |      | 7.   | Abing, Kevin J.                |                               |                                                      |                   |                 |      |
| Link: grel:replace(value, ' ', ")                                                         |                             |     |      | 8.   | Abramoff, Peter, 1927-         | Abramoff, Peter, 1927-        | http://id.loc.gov/authorities<br>/nemes/n85813093    |                   |                 |      |
| <ol> <li>Create column LCNAF Heading at<br/>fetching URLs based on column L</li> </ol>    | index 3 by<br>C Record Link |     |      | 9.   | Abrams, Richard A.             | Abrams, Richard A., 1951-     | http://id.loc.gov/authorities<br>/names/no98106011   |                   |                 |      |
| using expression grel:"http://viaf.                                                       | org                         |     |      | 10.  | Abu-Faraj, Ziad U.             |                               |                                                      |                   |                 |      |
| /processed/L/C/" + value + "/nttp/                                                        | Accept=text/xmr             |     |      | 11.  | Aby-Faraj, Ziad U              |                               |                                                      |                   |                 |      |
| Text transform on 1647 cells in cr                                                        | olumn LCNAF                 |     |      | 12.  | Acord, Lea                     |                               |                                                      |                   |                 |      |
| Heading:<br>grativalue parceHtml() select/my                                              | datafield/ten~=10/          |     |      | 13.  | Adams, Gary A.                 | Adams, Gary A.                | http://id.loc.gov/authorities                        |                   |                 |      |
| [0].htmlText()                                                                            | datanenajtag = rot          |     |      | 14.  | Adams, Robert L.               | Adams, Robert Lang            | http://id.loc.gov/authorities<br>/names/n80080062    |                   |                 |      |
| Text transform on 0 cells in colum                                                        | n LCNAF                     |     |      | 15.  | Adibuzzaman, Mohammad          |                               |                                                      |                   |                 |      |
| Heading: value.trim()                                                                     |                             |     |      | 16.  | Adya, Monica                   |                               |                                                      |                   |                 |      |
| <ul> <li>Text transform on 0 cells in colum<br/>Heading: value replace(As+/'')</li> </ul> | IN LCNAF                    |     |      | 17.  | Afinoguenova, Eugenia          | Afinoguénova, Eugenia         | http://id.loc.gov/authorities<br>/names/no2003094174 |                   |                 |      |
|                                                                                           |                             |     |      | 18.  | Afonso, Meneo, Father          |                               |                                                      |                   |                 |      |
| Text transform on 1647 cells in ce                                                        | olumn LC Record             |     |      | 19.  | Aftyka, Theresa                |                               |                                                      |                   |                 |      |
| value                                                                                     | E                           |     |      | 20.  | Agili, Sedig Salem             |                               |                                                      |                   |                 |      |
| Move column LC Record Link to p                                                           | osition 3                   |     |      | 21.  | Aguilu de Murphy, Raquel       | Aguilú de Murphy, Raquel      | http://id.loc.gov/authorities<br>/names/n93097553    |                   |                 |      |
|                                                                                           |                             |     |      | 22.  | Ahamed, Sheikh I.              |                               |                                                      |                   |                 |      |
| Remove column Fetch                                                                       |                             |     |      | 23.  | Ahsanullah, M. (Mohammad)      |                               |                                                      |                   |                 |      |
| Text transform on 2867 cells in ce<br>ore!replace(value, '%20', ' ')                      | olumn Name:                 |     |      | 24.  | Akbay, Kunter S., 1955-        | Akbay, Kunter S., 1955-       | http://id.loc.gov/authorities<br>/names/n86800859    |                   |                 |      |
|                                                                                           |                             |     |      | 25.  | Akers, Michael                 | Akers, Michael J.             | http://id.loc.gov/authorities                        |                   |                 |      |

The end result looks like this: a spreadsheet with the name from your database, the LCNAF heading, and the LCNAF link – nice! Thanks Matt!

#### Open Refine: creating a list of potential Authority names

For the purposes of an Authority record creation project though, I was interested in the names where the process \*didn't\* match anything.

As an aside, let's not forget that just because OR/VIAF found a match, it doesn't mean it was the right match. These are only machines, after all. I've decided to focus first on things that aren't matching anything. After that project is complete, we can go back and check on names that matched to see if they were matched correctly.

To find names in my list that didn't match in VIAF/LCNAF, I used the column "Facet by blank" option, faceting either on the LCNAF Heading column, or the LC Record link Column. This time, I selected "true" from the facet box

| Find Music You'll Love (<br>Google refine s<br>Facet / Filter Undo / Red<br>Refresh<br>X Name<br>1 choices Sort by: name count | Classification Web Mai<br>creenshots Permalink<br>o 31<br>Reset Al Remove Al<br>change Invert reset | My PBwil<br>1222 mato<br>Show as: row<br>All | ki : Home 🤻 RDA Toolkit 🗋 WeBridge 🏠 SHERPA/Ro<br><b>ching rows</b> (2869 total)<br>rs records Show: 5 10 25 50 rows | oMEO - Pub 🚺 C                                                                      | ONTENTdm Admini                 | 🚺 CONTEI<br>Op<br>Extensions | NTdm Adminis<br>en Export •<br>Export • | s x.<br>• Help<br>RDF • |  |  |  |
|----------------------------------------------------------------------------------------------------|----------------------------------------------------------------------------------------------------|----------------------------------------------|----------------------------------------------------------------------------------------------------|-------------------------------------------------------------------------------------|---------------------------------|------------------------------|-----------------------------------------|-------------------------|--|--|--|
| Facet / Filter Undo / Red<br>Refresh<br>X Name<br>1 choices Sort by: name count                                                | creenshots Permalink<br>o 31<br>Reset All Remove All<br>change invert reset                         | 1222 mate                                    | thing rows (2869 total)<br>records Show: 5 10 25 50 rows                                                             |                                                                                     |                                 | Op                           | en Export •                             | r Help                  |  |  |  |
| Facet / Filter Undo / Red<br>Refresh<br>X Name<br>1 cholces Sort by: name count                                                | o 31  Reset All Remove All  change invert reset                                                     | 1222 mate<br>Show as: row                    | ching rows (2869 total)<br>rs records Show: 5 10 25 50 rows                                                          |                                                                                     |                                 | Extensions                   | Freebase 👻                              | RDF -                   |  |  |  |
| Facet / Filter Undo / Red Refresh X Name 1 choices Sort by: name count                                                         | Reset All Remove All<br>change invert reset                                                         | Show as: row                                 | records Show: 5 10 25 50 rows                                                                                        |                                                                                     |                                 | Extensions                   | Freebase 👻                              | RDF 🔻                   |  |  |  |
| Refresh<br>X Name<br>1 choices Sort by: name count                                                                             | Reset All Remove All<br>change invert reset                                                         | Show as: row                                 | rs records Show: 5 10 25 50 rows                                                                                     |                                                                                     | 1222 matching rows (2869 total) |                              |                                         |                         |  |  |  |
| X Name                                                                                                    | change invert reset                                                                                 | 💌 All                                        |                                                                                                    | Show as: rows records Show: 5 10 25 50 rows @ first < previous 1 - 50 next > last > |                                 |                              |                                         |                         |  |  |  |
| 1 choices Sort by: name count                                                                                                  |                                                                                                    |                                              | ▼ Name                                                                                                    | LCNAF Heading                                                                       | LC Record Link                  | Column 2                     | Column 3                                | Colur                   |  |  |  |
|                                                                                                    |                                                                                                    | 숤 듸 1.                                       | Ababei, Cristinel                                                                                                    |                                                                                     |                                 |                              |                                         |                         |  |  |  |
| alse 1222                                                                                                    | exclude                                                                                             | ☆ 듸 2.                                       | Abbott, Allison                                                                                                    |                                                                                     |                                 |                              |                                         |                         |  |  |  |
| aget by choice counts                                                                                                    |                                                                                                    | ☆ 坷 3.                                       | Abbott, Allison L                                                                                                    |                                                                                     |                                 |                              |                                         |                         |  |  |  |
|                                                                                                    |                                                                                                    | ☆ 듸 6.                                       | Abena, Albert                                                                                                    |                                                                                     |                                 |                              |                                         |                         |  |  |  |
|                                                                                                    |                                                                                                    | ☆ 🧐 7.                                       | Abing, Kevin J.                                                                                                    |                                                                                     |                                 |                              |                                         |                         |  |  |  |
|                                                                                                    |                                                                                                    | ☆ 뎍 10.                                      | Abu-Faraj, Ziad U.                                                                                                   |                                                                                     |                                 |                              |                                         |                         |  |  |  |
|                                                                                                    |                                                                                                    | 숬 듸 11.                                      | Aby-Faraj, Ziad U                                                                                                    |                                                                                     |                                 |                              |                                         |                         |  |  |  |
|                                                                                                    |                                                                                                    | ☆ 덕 12.                                      | Acord, Lea                                                                                                    |                                                                                     |                                 |                              |                                         |                         |  |  |  |
|                                                                                                    |                                                                                                    | ☆ 드/ 15.                                     | Adibuzzaman, Mohammad                                                                                                |                                                                                     |                                 |                              |                                         |                         |  |  |  |
|                                                                                                    |                                                                                                    | 없 더 18.                                      | Adya, Monica                                                                                                    |                                                                                     |                                 |                              |                                         |                         |  |  |  |
|                                                                                                    |                                                                                                    | 었 딕 18.                                      | Afonso, Meneo, Father                                                                                                |                                                                                     |                                 |                              |                                         |                         |  |  |  |
| LC Record Link                                                                                                    | change invert reset                                                                                 | 었 딕 19.                                      | Aftyka, Theresa                                                                                                    |                                                                                     |                                 |                              |                                         |                         |  |  |  |
| choices Sort by: name count                                                                                                    |                                                                                                    | 었 딕 20.                                      | Agili, Sedig Salem                                                                                                   |                                                                                     |                                 |                              |                                         |                         |  |  |  |
| choices don by. name count                                                                                                    |                                                                                                    | 었 딕 22.                                      | Ahamed, Sheikh I.                                                                                                    |                                                                                     |                                 |                              |                                         |                         |  |  |  |
| alse 1647                                                                                                    | abuhya                                                                                              | 었 년 23.                                      | Ahsanullah, M. (Mohammad)                                                                                            |                                                                                     |                                 |                              |                                         |                         |  |  |  |
| aget by choice counts                                                                                                    | chuduc                                                                                              | 없 니 28.                                      | Akers, Michael D.                                                                                                    |                                                                                     |                                 |                              |                                         |                         |  |  |  |
| for by choice counts                                                                                                    |                                                                                                    | ☆ <i>L</i> <sub>1</sub> 28.                  | Albers, Delmar D.                                                                                                    |                                                                                     |                                 |                              |                                         |                         |  |  |  |
|                                                                                                    |                                                                                                    | 었 <i>니</i> 29.                               | Albert, Carolyne                                                                                                    |                                                                                     |                                 |                              |                                         |                         |  |  |  |
|                                                                                                    |                                                                                                    | 었 <i>니</i> 31.                               | Albright, M. Arline                                                                                                  |                                                                                     |                                 |                              |                                         |                         |  |  |  |
|                                                                                                    |                                                                                                    | X 4 41.                                      | Alumkai, A.                                                                                                    |                                                                                     |                                 |                              |                                         |                         |  |  |  |
|                                                                                                    |                                                                                                    | X Y 43.                                      | American Association of Critical-Care Nurses, issuing body                                                           |                                                                                     |                                 |                              |                                         |                         |  |  |  |
|                                                                                                    |                                                                                                    | X 4 44.                                      | American Association of Pathologists and Bacteriologists                                                             |                                                                                     |                                 |                              |                                         |                         |  |  |  |
|                                                                                                    |                                                                                                    | X Y 40.                                      | American Catholic Psychological Association                                                                          |                                                                                     |                                 |                              |                                         |                         |  |  |  |
|                                                                                                    |                                                                                                    | ム J 50.                                      | American Society for Personnel Administration                                                                        |                                                                                     |                                 |                              |                                         |                         |  |  |  |
|                                                                                                    |                                                                                                    | ↔ √ 57.<br>57.                               | Anderson Fric F. Entrepreneur and new enterprise formation                                                           |                                                                                     |                                 |                              |                                         |                         |  |  |  |
|                                                                                                    |                                                                                                    | × ~ 65.                                      | Anderson, Rebecca Coowell, 1948-                                                                                     |                                                                                     |                                 |                              |                                         |                         |  |  |  |
|                                                                                                    |                                                                                                    | A [] 70                                      | Antony Edwin                                                                                                    |                                                                                     |                                 |                              |                                         |                         |  |  |  |

These remaining 1222 headings are where we will invest our initial work, first by verifying that no authority record actually exists for the heading, and then, if there is no authority record, by creating the new authority record.

#### Sources consulted

Open Refine (formerly Google Refine):

- Software : <u>http://openrefine.org/</u>
- Free Your Metadata video tutorial (if you're new to Open Refine, this is a good place to start): <u>https://www.youtube.com/watch?v=NnCA1dnCT-c</u> also at <u>http://freeyourmetadata.org/</u>
- Google Refine video tutorials : <u>https://www.youtube.com/channel/UCqwSVsJ8CWD9pQUZDbJC1ew</u>
- Google group: <u>https://groups.google.com/forum/#!forum/openrefine</u>
- GitHub wiki: <u>https://github.com/OpenRefine/OpenRefine/wiki</u>
- Stephens, O. on behalf of the British Library. (2014, July 1). Introduction to OpenRefine. Retrieved October 7, 2015, from <u>http://www.meanboyfriend.com/overdue\_ideas/wp-content/uploads/2014/11/Introduction-to-OpenRefine-handout-CC-BY.pdf</u>

GitHub:

VIAF/LCNAF reconciliation: <u>https://github.com/mcarruthers/LCNAF-Named-Entity-Reconciliation</u>